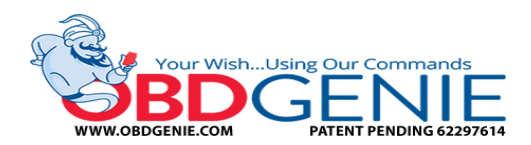

## <u>Chrysler/Dodge/Jeep "UConnect" Hands-Free Module Enable Genie</u> (<u>C-HFM</u>)

## To watch a video of this installation process, go to the link below: www.youtube.com/c/obdgenie

**Step 1:** Start the vehicle. Allow it to run for 20-30 seconds before proceeding to Step 2.

**Step 2:** Insert the "OBD Genie" into the vehicle's OBD port. The OBD port is normally located under the driver's side dash panel – see the left picture below. This step takes approximately 30 seconds. When the **GREEN** LED light appears in the "OBD Genie" you can remove it from the OBD port – see the right picture below.

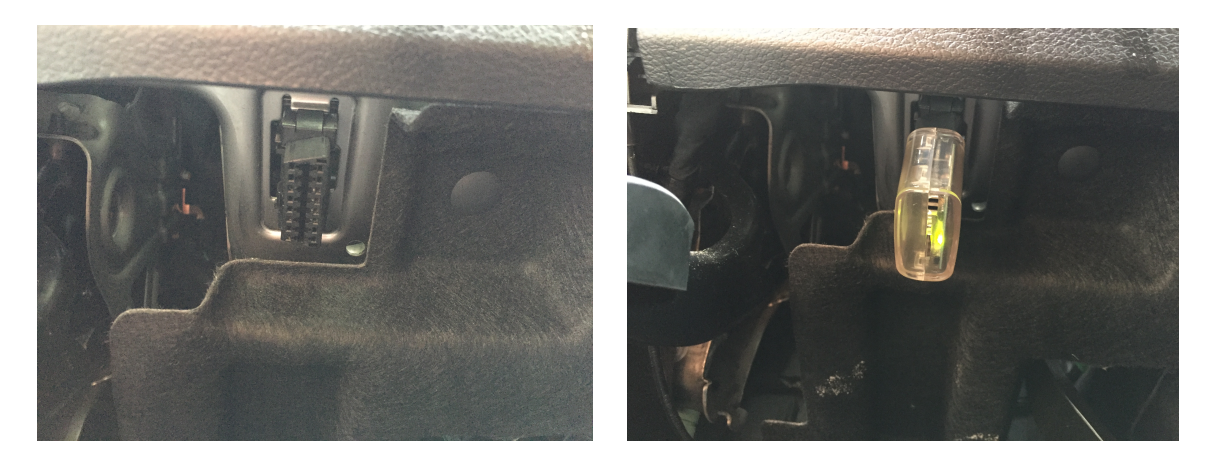

**Step 3:** Install the UConnect HFM hardware (sold separately) and press the phone button to setup. If the radio does not respond, turn the vehicle off and let "sleep" for 5 minutes. Retry. Programming is now complete!

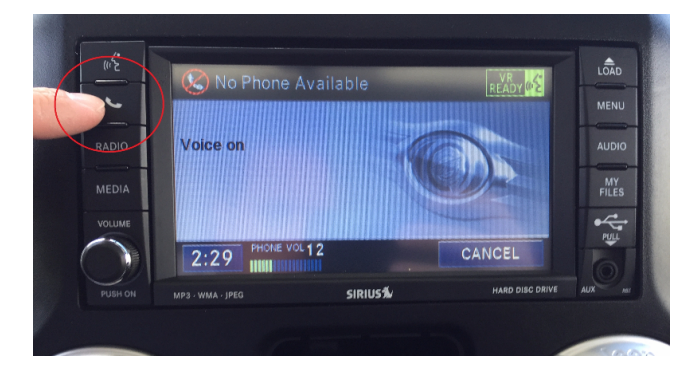

Radios with the phone button

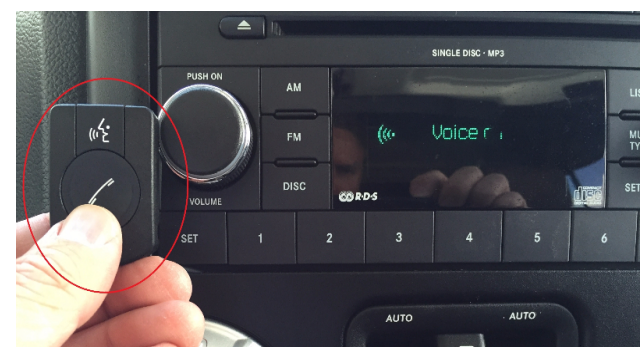

Radios without the phone button

## <u>FAQs</u>

- Q "Can I use this upgrade in more than one vehicle?"
- A No. This upgrade is for one vehicle only. Performing this update in another vehicle could result in internal issues within the infotainment system.
- Q "If the dealer re-flashes my vehicle's BCM will it erase the programming?"
- A Sometimes, yes. Be sure to keep the OBD Genie programmer in a safe location just incase you need to load it again in the same vehicle in the future.
- Q "When I press the phone button, nothing happens."
- A If the green light on the OBD Genie programmer appeared then the vehicle was successfully programmed. First, turn off the vehicle for 5 minutes and then restart. If the problem still persists, check to make sure you're using the proper UConnect HFM hardware kit for your vehicle. (There are 4 different types available)